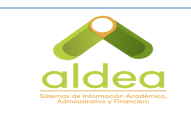

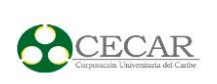

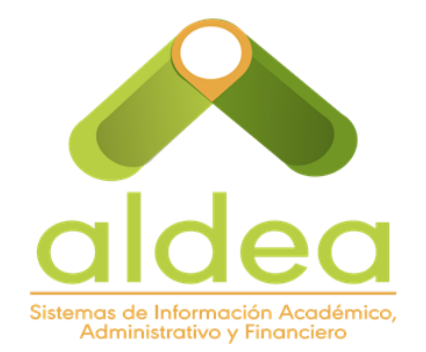

| Elaboró:          | Revisó             | Aprobó          | Versión    |
|-------------------|--------------------|-----------------|------------|
| Esly Martínez     |                    |                 |            |
| Teherán / José    | Javier Sirra/Eylen | Camilo Guerrero | 24/05 2016 |
| Gutiérrez Barreto | Arroyo             |                 |            |

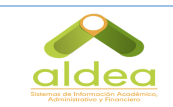

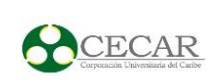

#### TABLA DE CONTENIDO

| GENERALIDADES                                              | 3  |
|------------------------------------------------------------|----|
| CÓMO INGRESAR AL SISTEMA ACADÉMICO SINÚ                    | 3  |
| ACTIVIDADES DEL SISTEMA                                    | 6  |
| PROCESO DE ADMINISTRACIÓN                                  | 6  |
| CÓMO ACTUALIZAR INFORMACIÓN PERSONAL                       | 6  |
| CÓMO DILIENCIAR SU HOJA DE VIDA                            | 7  |
| PROCESO GESTIÓN DOCENTE                                    | 9  |
| CÓMO DESCARGAR EL HORARIO DE CLASES                        | 9  |
| PROCESO MATRICULA ACADEMICA                                | 10 |
| CÓMO DESCARGAR CONTROL DE ASISTENCIAS                      | 10 |
| PROCESO NOTAS                                              |    |
| CÓMO INGRESAR NOTAS                                        |    |
| CÓMO REGISTRAR LA ASISTENCIA DEL ESTUDIANTES EN EL SISTEMA |    |
| CÓMO REGISTRAR ASISTENCIA DEL DOCENTES                     |    |
| CÓMO DESCARGAR LA LISTA DE ESTUDIANTES                     |    |
| CÓMO DESCARGAR EL LISTADO DE NOTAS DEFINITIVAS POR CORTE   |    |
| CÓMO DESCARGAR EI LISTADO DE NOTAS PARCIALES POR CORTE     | 19 |
| PROCESO DE EVALUACION DOCENTE                              | 20 |
| CÓMO REGISTRAR LA AUTO-EVALUACIÓN                          | 20 |
| CÓMO DESCARGAR EL CONSOLIDADO FINAL                        |    |

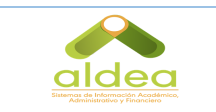

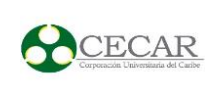

### **GENERALIDADES**

### CÓMO INGRESAR AL SISTEMA ACADÉMICO SINÚ

Digite en el navegador de su preferencia el siguiente enlace <u>http://aldea.cecar.edu.co/</u>, ingrese al sistema digitando los mismos datos de usuario con que inicia sesión en el portal docente.

| Acceso Ingrese su contraseña | INICIAR SESIÓN                                               | BIENVENIDOS A ALDEA, PORTAL D<br>INTEGRACIÓN. |
|------------------------------|--------------------------------------------------------------|-----------------------------------------------|
|                              | Acceso Ingrese su contraseña<br>¿Has olvidado tu contraseña? | aldea                                         |

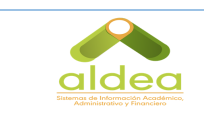

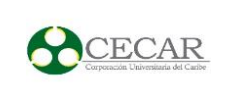

Una vez se encuentres en el sistema verifique que en la barra de herramientas, el perfil sea: **DOCENTE** 

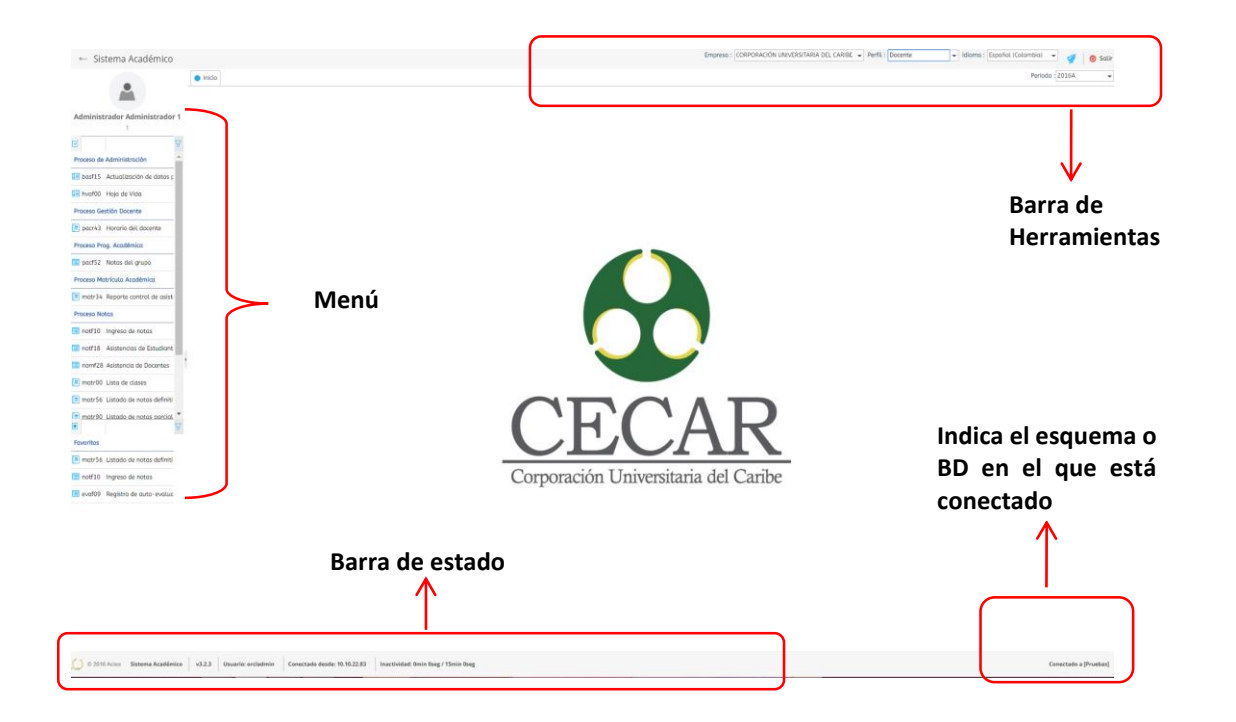

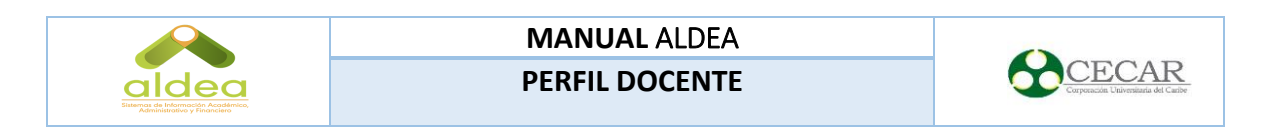

Durante la ejecución de actividades podrás visualizar las siguientes opciones del menú:

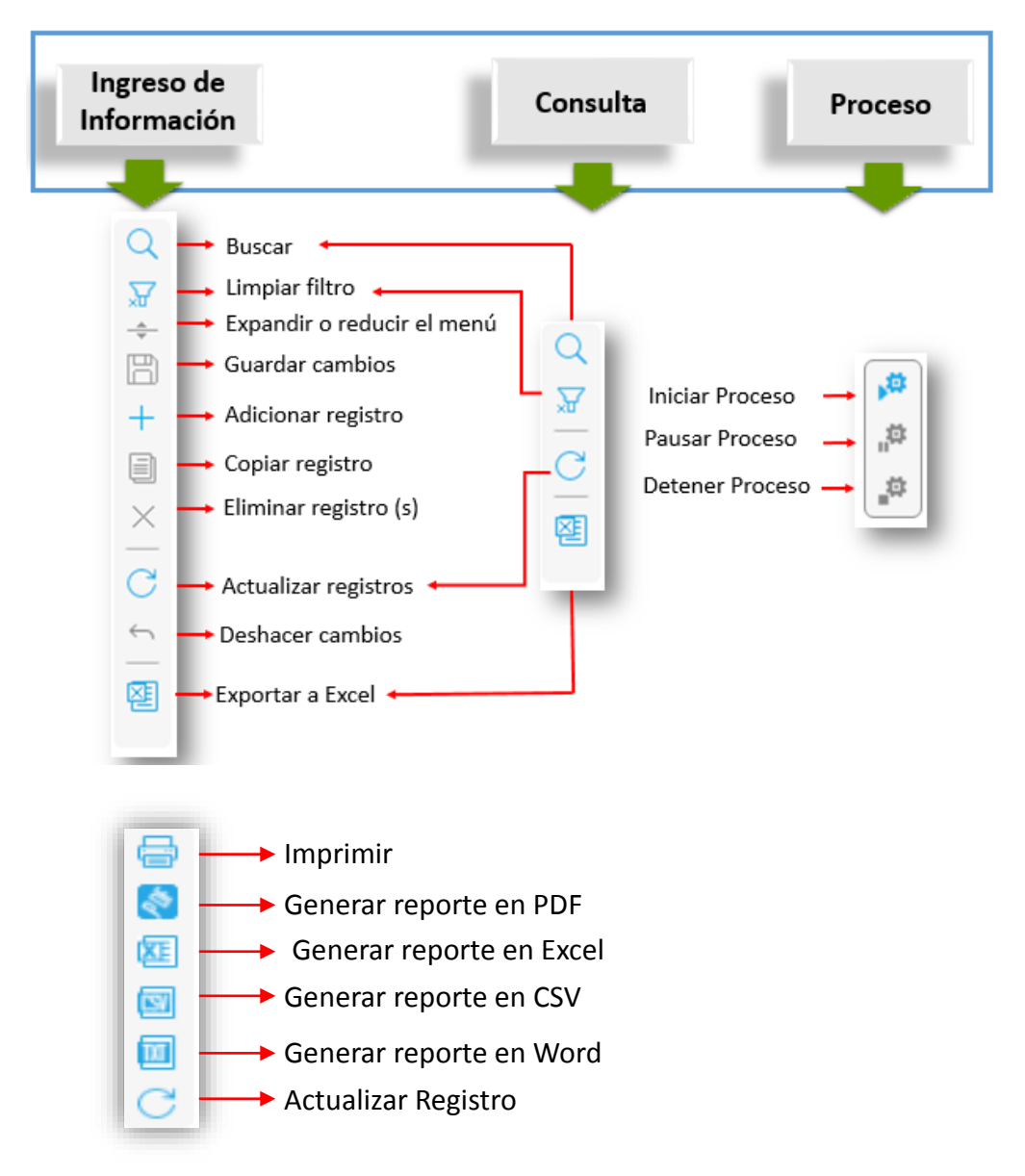

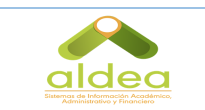

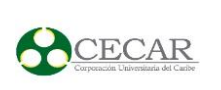

# **ACTIVIDADES DEL SISTEMA**

## PROCESO DE ADMINISTRACIÓN

CÓMO ACTUALIZAR INFORMACIÓN PERSONAL

De clic en la actividad **Actualización de datos personales** que se encuentra en el menú.

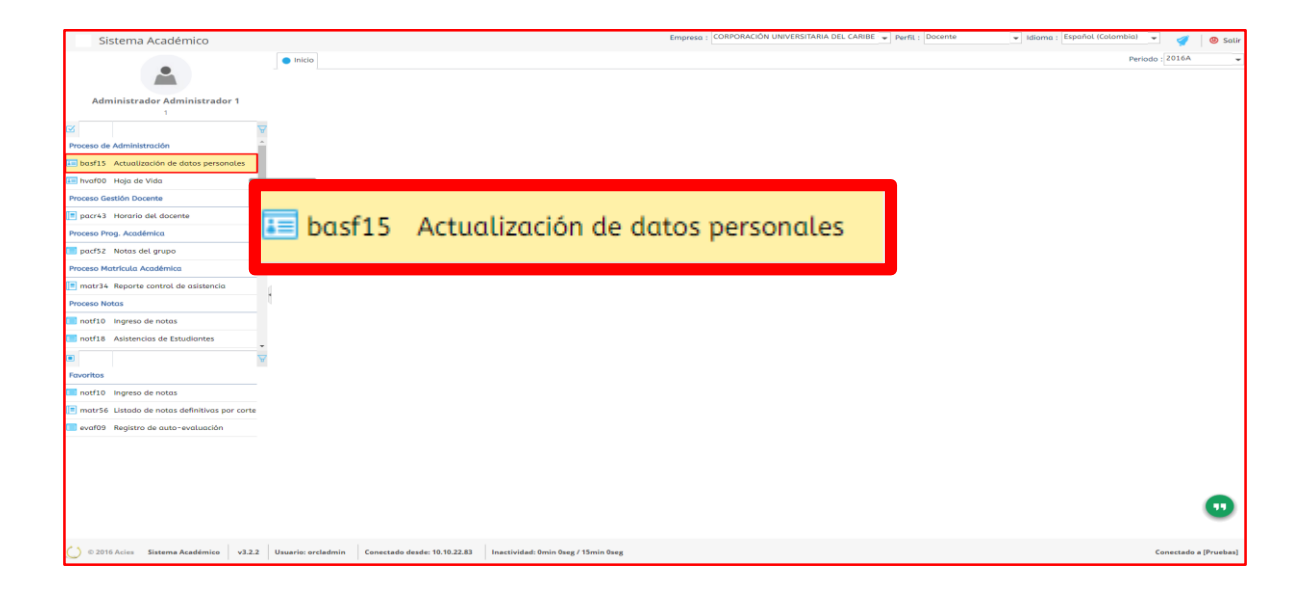

Diligencie el formulario de datos básicos, generales, adicionales y redes sociales; una vez finalices de clic en el botón Actualizar.

|                                                             |                        | MANUAL ALDEA     |           |                        |
|-------------------------------------------------------------|------------------------|------------------|-----------|------------------------|
| Idea<br>de Información Académico,<br>Información Académico, |                        | PERFIL DOCENTE   |           | Corporación Universita |
|                                                             |                        |                  |           |                        |
| Básicos                                                     |                        |                  |           |                        |
| Tipo<br>identificación :                                    | Cédula de Ciudadanía - |                  |           |                        |
| Identificación :                                            | 1                      |                  |           |                        |
| Fec. nacimiento :                                           | 01/02/1995             |                  |           |                        |
| Segundo                                                     | Administrador          |                  |           |                        |
| Primer apellido :                                           | Administrador 1        |                  |           |                        |
| Segundo                                                     | CECAR                  |                  |           |                        |
| Primer nombre :                                             | Administrador          | Género           | Masculino | ~                      |
| Lugar de                                                    |                        |                  |           |                        |
| documento :                                                 |                        |                  | •         |                        |
| Fecha de<br>expedición del                                  |                        | Estado civil     |           | -                      |
| documento :                                                 |                        |                  |           |                        |
| nacimiento :                                                |                        |                  | -         |                        |
| Nacionalidad :                                              | -                      | ]                | ✓ ¿Vive?  |                        |
| Generales                                                   |                        |                  |           |                        |
| Lugar de                                                    |                        |                  | -         |                        |
| Dirección de                                                |                        |                  |           |                        |
| residencia :                                                |                        |                  |           |                        |
| Cod. pais :                                                 | l                      | Cod area         | -         |                        |
| Teléfono :                                                  |                        | Tel. celular     | ·         |                        |
| Tel. Fax :                                                  |                        | Barrio           |           | -                      |
| electrónico<br>institucional :                              | orcladmin@acies-it.com |                  |           |                        |
| Correo<br>electrónico                                       |                        |                  |           |                        |
| personal :                                                  |                        |                  |           |                        |
| Adicionales                                                 |                        |                  |           |                        |
| Estrato<br>económico :                                      | -                      | E.P.S.           |           | ~                      |
| Libreta militar :                                           |                        | Distrito militar | :         |                        |
| Redes Sociales                                              |                        |                  |           |                        |
| Facebook :                                                  |                        | Twitter          |           |                        |
| LinkedIn :                                                  |                        | Skype            | :         |                        |
|                                                             |                        |                  |           |                        |

### CÓMO DILIENCIAR SU HOJA DE VIDA

De clic en la actividad **Hoja de vida** que se encuentra en el menú.

| Sistema Académico                                                                                                    |                                      | Empresa : CORPORACIÓN UNIVERSITARIA DEL CARIBE 👻 Perfit : Docente           | 💌 Idioma : Español (Colombia) 💌 🛒 🥹 Salir |
|----------------------------------------------------------------------------------------------------|--------------------------------------|-----------------------------------------------------------------------------|-------------------------------------------|
| 🔵 Inicio 🔚 Hoja de Vida 🧕                                                                                                    |                                      |                                                                             | Periodo : 2016A 👻                         |
| P                                                                                                    | ersonas                              |                                                                             | *                                         |
| Administrador Administrador 1                                                                                                    | Q                                    | ✓                                                                           |                                           |
| 1                                                                                                    | C Tipo Identificación Identificación | Nombre Naturaleza Género                                                    |                                           |
| R R (                                                                                                    | Cédula de Ciudadania 1               | Administrador 1 Administrador Administrac Natural Masculino                 |                                           |
| Proceso de Administración                                                                                                    |                                      |                                                                             |                                           |
| ie basf15 Actualización de datos pers                                                                                                    |                                      |                                                                             |                                           |
| In hvaf00 Haja de Vida                                                                                                    |                                      |                                                                             |                                           |
| Proceso Gestión Docente                                                                                                    |                                      | Filtro : Contiene 💗 Preferencios : 🔍 🖵                                      |                                           |
| pacr43 Horario del docente                                                                                                    |                                      | al Estudios Profesionales en otra institución Estudios en la instituc ( ) y |                                           |
| Proceso Prog. Académica                                                                                                    |                                      |                                                                             |                                           |
| Pact52 Notas del grupo Image: Sector of the sector of the sect | da                                   |                                                                             |                                           |
| Proceso Matricula Académica                                                                                                    |                                      |                                                                             |                                           |
| matr34 Reporte control de asister                                                                                                    |                                      |                                                                             |                                           |
| Proceso Notas                                                                                                    | Segundo                              |                                                                             |                                           |
| notf10 Ingreso de notas                                                                                                    | Primer nombre :                      |                                                                             |                                           |
| notf18 Inasistencia de Estudiantes                                                                                                    | Segundo<br>nombre :                  |                                                                             |                                           |
| •                                                                                                    | Fecha de<br>Nacimiento :             | Género :                                                                    |                                           |
| Favoritos                                                                                                    | Apelativo :                          | Estado civil : 🚽                                                            |                                           |
| notf10 Ingreso de notas                                                                                                    | expedición del                       |                                                                             |                                           |
| evaf09 Registro de auto-evaluació                                                                                                    | Fecha de                             |                                                                             |                                           |
| matrse Listado de notas definitivas                                                                                                    | documento :<br>Lugar de              |                                                                             |                                           |
|                                                                                                    | Nacionalidad :                       | Vive?                                                                       |                                           |
|                                                                                                    | Generales                            |                                                                             |                                           |
|                                                                                                    | Lugar de                             |                                                                             |                                           |
|                                                                                                    | residencia :                         | Via :                                                                       |                                           |
|                                                                                                    | Cód. País :                          | Cód. Área :                                                                 |                                           |
| 🕐 © 2016 Acies Sistema Académico v3.2.2 Usuario: orcladmin Conectado desde: 10.10.22.83                                                                                                    | Inactividad: Omin Oseg / 15min Oseg  |                                                                             | Conectado a [Pruebas]                     |

Seleccione de la grid "Persona" su nombre, de inmediato se activaran pestañas como estudios en otras instituciones, colegio, experiencia laboral, etc.

|                |                             |                | MANUAL ALDEA<br>PERFIL DOCENTE           |              |           | del Caribe |
|----------------|-----------------------------|----------------|------------------------------------------|--------------|-----------|------------|
| Pers<br>Q<br>C | onas<br>Tipo Identificación | Identificación | Nombre                                   | Naturaleza   | Género    | A          |
| Æ              | Cédula de Ciudadanía        | 1              | Administrador 1 Administrador Administra | ad Natural   | Masculino |            |
|                | 1 c 1 de 1                  | en 0 seg       | Filtro - Contiene                        | eferencias · |           | - 0        |

De clic sobre cada una de las pestañas visualizadas y diligencia la información requerida.

En <mark>Datos Familiares</mark> ingresa información tipo familiar dando clic en el símbolo <sup>+</sup> que está en la barra izquierda. Al finalizar da clic en <sup>+</sup>.

| Data    | os Personales  | Datos Familiares       | Experiencia Laboral | . Estudios         | Profesionales en otra Ins          | titución Estudio | s en la institu 🚺 🖡 🔻 |
|---------|----------------|------------------------|---------------------|--------------------|------------------------------------|------------------|-----------------------|
| Fam     | iliares        |                        |                     |                    |                                    |                  |                       |
| Q       |                |                        |                     |                    |                                    |                  | Ā                     |
| ÷       | Identificación | Tipo<br>Identificación | Relacion            | Ref.<br>financiero | Pri. Apellido                      | Primer Nombre    |                       |
| +       | 123456789      | Cédula de Ciudad       | a Padre             |                    | рара                               | ραρα             | Μ                     |
|         |                |                        |                     |                    |                                    |                  |                       |
| C       |                |                        |                     |                    |                                    |                  |                       |
| <u></u> |                |                        |                     |                    |                                    |                  |                       |
| XE      |                |                        |                     |                    |                                    |                  |                       |
|         |                |                        |                     |                    |                                    |                  |                       |
|         |                |                        |                     |                    |                                    |                  |                       |
|         | 4              |                        |                     |                    |                                    |                  | •                     |
|         | 1 a 1 de 1     | en 0 seg.              | Filtro :            | Contiene           | <ul> <li>Preferencias :</li> </ul> |                  | <u> </u>              |
| Bá      | sicos          |                        |                     |                    |                                    |                  |                       |
| Se      | a. Apellido :  |                        |                     | Sea.               | Nombre :                           |                  |                       |

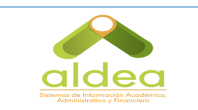

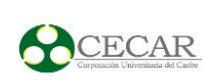

# PROCESO GESTIÓN DOCENTE

#### CÓMO DESCARGAR EL HORARIO DE CLASES

De clic en la actividad **Horario del docente** que se encuentra en el menú.

| Sistema Académico                                                                    |                                          |                                   | Empresa :      | CORPORACIÓN UNIVERSITARIA DEL | CARIBE 👻 Per     | rfil : Docente | 💌 Idioma : Español (Colombia) 👻 🛒 🚳 Salir |
|--------------------------------------------------------------------------------------|------------------------------------------|-----------------------------------|----------------|-------------------------------|------------------|----------------|-------------------------------------------|
| 💿 Inicio 📧 Hoja de Vida 🥥 🔝 Notas del grupo 🧿                                        |                                          |                                   |                |                               |                  |                | Periodo : 2016A 🚽                         |
|                                                                                      | Grupos                                   |                                   |                |                               |                  |                |                                           |
| Administrador Administrador 1                                                        | QR                                       |                                   |                |                               |                  | •              |                                           |
| 1                                                                                    | C Periodo Códi prog                      | igo del Código de<br>grama pensum | Nivel Código d | a Nombre de asignatura        | Grupo no         | itas? notas    |                                           |
| R A                                                                                  | 📧 🥑 2016A 🛛 ADN                          | 101 A313                          | 7 96006        | ELAB. Y EVALUACION DE PROYI   | EC'B             | 100%           |                                           |
| Proceso de Administración                                                            | 2016A ADN                                | 101 A313                          | 1 57252        | TALLER DE LENGUA I            | в                | 100%           |                                           |
| 📧 basf15 Actualización de datos pers                                                 |                                          |                                   |                |                               |                  |                |                                           |
| 🔚 hvaf00 Hoja de Vida                                                                |                                          |                                   |                |                               |                  |                |                                           |
| Proceso Gestión Docente                                                              |                                          |                                   |                |                               |                  |                |                                           |
| E pacr43 Horario del docente                                                         |                                          |                                   |                | The Continue Destruct         |                  |                |                                           |
| Proceso Prog. Académica                                                              | 1 a 2 de 2                               | en 0.1 se                         | g.             | Hittro : Condene - Prefere    | inclos :         | * <b>L</b>     |                                           |
| pacf52 Notas del grupo                                                               | Notas Organización de<br>Notas del Grupo | Notas                             |                |                               |                  |                | -                                         |
| Proceso Matricula Acade<br>of                                                        |                                          |                                   |                |                               |                  | V              |                                           |
| matr34 Reporte contro                                                                |                                          |                                   |                | Sigla Digitada po             | or el Docente qu | ue digita      |                                           |
| Proceso Notas                                                                        |                                          |                                   |                | nformación para mostrar       |                  |                |                                           |
| notf10 Ingreso de note pacr43 Horario ac                                             | el docent                                | e                                 |                |                               |                  |                |                                           |
| notf18 Inasistencia de                                                               |                                          |                                   |                |                               |                  |                |                                           |
|                                                                                      |                                          |                                   |                |                               |                  |                |                                           |
| Favoritos                                                                            |                                          |                                   |                |                               |                  |                |                                           |
| III notf10 Ingreso de notas                                                          |                                          |                                   |                |                               |                  |                |                                           |
| evaf09 Registro de auto-evaluació                                                    |                                          |                                   |                |                               |                  |                |                                           |
| matr56 Listado de notas definitivas                                                  | 1                                        |                                   |                |                               |                  |                |                                           |
| Actividades Asociadas                                                                |                                          | 0%                                |                |                               |                  |                |                                           |
| Ji notf10 Ingreso de notas                                                           | Fechas Control de Dig                    | itación                           |                |                               |                  |                |                                           |
| ↓¶ notf62 Ingreso de notas por estudi                                                | Fecha inicio e                           | xamen :                           |                | a Fecha termina exami         | en :             |                |                                           |
|                                                                                      | Fecha entrega e                          | ixamen :                          |                |                               |                  |                |                                           |
|                                                                                      | Información de la Eva                    | luación                           |                |                               |                  |                |                                           |
|                                                                                      | -                                        | constant of                       |                |                               |                  |                |                                           |
| © 2016 Acies Sistema Académico v3.2.2 Usuario: orcladmin Conectado desde: 10.10.22.8 | 3 Inactividad: 0min 0se                  | g / 15min 0seg                    |                |                               |                  |                | Conectado a [Pruebas]                     |

Seleccione el horario que deseas descargar, Una vez elegido escoja el icono PDF o bara generar el horario en formato PDF o bara imprimir el horario.

| Doce | entes      |                    |                  |                |                                          |   |
|------|------------|--------------------|------------------|----------------|------------------------------------------|---|
| 6    |            |                    |                  |                | 7                                        | 7 |
|      | Periodo    | Código<br>Programa | Código<br>Pensum | Identificación | Nombre                                   |   |
|      | 2016A      | COO4               | ESLY2            | 92533091       | GOMEZ PEREZ CARLOS AUGUSTO               |   |
|      | 2016A      | PRU85              | PR85             | 92533091       | GOMEZ PEREZ CARLOS AUGUSTO               |   |
|      |            |                    |                  |                |                                          |   |
|      |            |                    |                  |                |                                          |   |
|      |            |                    |                  |                |                                          |   |
|      |            |                    |                  |                |                                          |   |
|      |            |                    |                  |                |                                          |   |
|      |            |                    |                  |                |                                          |   |
|      | 1 a 2 de 2 |                    | en 0.04 se       | g.             | Filtro : Contiene 👻 Preferencias : 🔍 👻 🞑 | 3 |

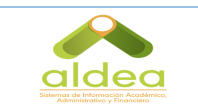

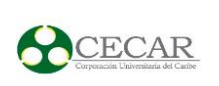

# PROCESO MATRICULA ACADÉMICA

#### CÓMO DESCARGAR CONTROL DE ASISTENCIAS

De clic en la actividad *Reporte de control de asistencias* que se encuentra en el menú.

| Sistema Académico                   |                         |                        |                         |                |          | Empre      | SG : CORPORACIÓN UNIVERSITARIA DEL CARIBE       | ✓ PerfiL: | Docente        | ▼ Idioma | : Español (Colombi | a) 👻 🦪         | Solir     |
|-------------------------------------|-------------------------|------------------------|-------------------------|----------------|----------|------------|-------------------------------------------------|-----------|----------------|----------|--------------------|----------------|-----------|
| Sistema Academico                   | 🔵 Inicio 💶 Hoja de Vi   | da 🧿 🔝 Notas del grupo | Reporte control o       | de asistencia  | •        |            |                                                 |           |                |          | F                  | eriodo : 2016A | -         |
| Administrador Administrador 1       |                         |                        |                         |                | Cadles   |            |                                                 |           |                | 4        |                    |                |           |
| 1                                   |                         |                        | Exel Periodo            | Modalidad      | Programa | asignatura | Asignatura                                      | Grupo     | Identificación |          |                    |                |           |
| S A                                 |                         |                        | 2016A                   | 1              | ADM01    | 57252      | TALLER DE LENGUA I                              | в         | 1              |          |                    |                |           |
| Proceso de Administración           |                         |                        | 2016A                   | 5              | TLCR1    | 1TLC0      | Fundamentos Constitucionales de la Investigació | w         | 1              |          |                    |                |           |
| basf15 Actualización de datos pers  |                         |                        |                         |                |          |            |                                                 |           |                |          |                    |                |           |
| hvaf00 Hoja de Vida                 |                         |                        |                         |                |          |            |                                                 |           |                |          |                    |                |           |
| Proceso Gestion Docente             |                         |                        |                         |                |          |            |                                                 |           |                |          |                    |                |           |
| pacr43 Horario del docente          |                         |                        |                         |                |          |            |                                                 |           |                |          |                    |                |           |
| Proceso Prog. Academica             |                         |                        |                         |                |          |            |                                                 |           |                |          |                    |                |           |
| pacrs2 Notas del grupo              |                         |                        |                         |                |          |            |                                                 |           |                |          |                    |                |           |
|                                     |                         |                        | 1 a 2 de 2              |                | en 0.08  | seg.       | Filtro : Contiene 👻 Preferencias :              |           | -              | 2        |                    |                |           |
| Proceso Notos                       |                         |                        |                         |                |          |            |                                                 |           |                |          |                    |                |           |
| notf10 Ingreso de noto              |                         |                        |                         |                |          |            |                                                 |           |                |          |                    |                |           |
| notf18 Inosistencia de              |                         |                        |                         |                |          |            |                                                 |           |                |          |                    |                |           |
|                                     | matr34                  | Reporte                | control                 | de o           | isist    | enci       | a                                               |           |                |          |                    |                |           |
| Favoritos                           |                         |                        |                         |                |          |            | -                                               |           |                |          |                    |                |           |
| notf10 Ingreso de noto              |                         |                        |                         |                |          |            |                                                 |           |                |          |                    |                |           |
| evaf09 Registro de auto-evaluació   |                         |                        |                         |                |          |            |                                                 |           |                |          |                    |                |           |
| matr56 Listado de notas definitivas |                         |                        |                         |                |          |            |                                                 |           |                |          |                    |                |           |
|                                     |                         |                        |                         |                |          |            |                                                 |           |                |          |                    |                |           |
|                                     |                         |                        |                         |                |          |            |                                                 |           |                |          |                    |                |           |
|                                     |                         |                        |                         |                |          |            |                                                 |           |                |          |                    |                |           |
|                                     |                         |                        |                         |                |          |            |                                                 |           |                |          |                    |                |           |
|                                     |                         |                        |                         |                |          |            |                                                 |           |                |          |                    |                |           |
|                                     |                         |                        |                         |                |          |            |                                                 |           |                |          |                    |                |           |
| © 2016 Acies Sistema Académico      | v3.2.2 Usuario: orcladm | Conectado desde: 10.1  | 0.22.83 Inactividad: 0r | nin 0seg / 15n | nin Oseg |            |                                                 |           |                |          |                    | Conectado a    | [Pruebas] |

Seleccione el horario que deseas descargar, Una vez elegido escoge el icono Para generar el horario en formato o a para imprimir el horario.

| Periodo | Codigo<br>Modalidad | Codigo<br>Programa | Código<br>asignatura | Asignatura                                      | Grupo | Identificación |
|---------|---------------------|--------------------|----------------------|-------------------------------------------------|-------|----------------|
| 2016A   | 1                   | ADM01              | 57252                | TALLER DE LENGUA I                              | в     | 1              |
| 2016A   | 5                   | TLCR1              | 1TLC0                | Fundamentos Constitucionales de la Investigació | w     | 1              |
|         |                     |                    |                      |                                                 |       |                |
|         |                     |                    |                      |                                                 |       |                |
|         |                     |                    |                      |                                                 |       |                |
|         |                     |                    |                      |                                                 |       |                |
|         |                     |                    |                      |                                                 |       |                |
|         |                     |                    |                      |                                                 |       |                |
|         |                     |                    |                      |                                                 |       |                |

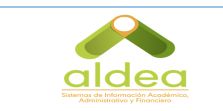

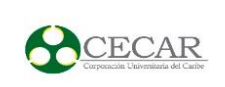

### **PROCESO NOTAS**

#### CÓMO INGRESAR NOTAS

**1.** De clic en la actividad **Ingreso de notas** que se encuentra en el menú.

| Sistema Académico                             |                             |                             |               |                     | Emp                          | oresa : CORPO      | RACIÓN UNIVERSITARIA DEL CARIBE 🚽       | Perfil : Do | cente          | ✓ Idioma : | Español (Colombia) 🚽 🌌 | O Salle     |
|-----------------------------------------------|-----------------------------|-----------------------------|---------------|---------------------|------------------------------|--------------------|-----------------------------------------|-------------|----------------|------------|------------------------|-------------|
| Sistema Academico                             | 🕒 Inicio 🔚 Hoja de Vida 😋   | 🔲 Notas del grupo 😝 📑       | Reporte con   | itrol de asisten    | cia 👩                        |                    |                                         |             |                |            | Periodo : 2016A        | - Juli      |
| <b>A</b>                                      |                             |                             |               |                     |                              |                    |                                         |             |                |            |                        | ^           |
| Administrador Administrador 1                 |                             |                             |               |                     |                              |                    |                                         |             | 5              | 7          |                        |             |
| 1                                             |                             | 53                          | Periodo       | Codigo<br>Modalidad | odigo Códig<br>rograma asign | o<br>atura Asignat | ura                                     | Grupo       | Identificación |            |                        |             |
| R                                             |                             |                             | 2016A         | 1 A                 | DM01 5725                    | 2 TALLER           | DE LENGUA I                             | в           | 1              |            |                        |             |
| to basf15 Actualización de datos personales   |                             |                             | 2016A         | 5 T                 | LCR1 1TLCO                   | Fundan             | ientos Constitucionales de la Investiga | ió W        | 1              |            |                        |             |
| 1 hvaf00 Hoja de Vida                         |                             |                             |               |                     |                              |                    |                                         |             |                |            |                        |             |
| Proceso Gestión Docente                       |                             |                             |               |                     |                              |                    |                                         |             |                |            |                        |             |
| pacr43 Horario del docente                    |                             |                             |               |                     |                              |                    |                                         |             |                |            |                        |             |
| Proceso Prog. Académica                       |                             |                             |               |                     |                              |                    |                                         |             |                |            |                        |             |
| pacf52 Notas del grupo                        |                             |                             |               |                     |                              |                    |                                         |             |                |            |                        |             |
| Proceso Matrícula Académica                   |                             |                             |               |                     |                              |                    |                                         |             |                |            |                        |             |
| matr34 Reporte control de asistencia          |                             |                             | 1 a 2 de 2    |                     | en 0.08 seg.                 | Fil                | tro : Contiene 👻 Preferencias           |             | -              | 1          |                        |             |
| Proceso Notas                                 |                             |                             |               |                     |                              |                    |                                         |             |                |            |                        |             |
| notf10 Ingreso de notas                       |                             |                             |               |                     |                              |                    | _                                       |             |                |            |                        |             |
| notf18 Inasistencia de Estudiantes            |                             |                             |               |                     |                              |                    |                                         |             |                |            |                        |             |
| nomf28 Asistencia de Docentes                 | _                           |                             |               |                     |                              |                    |                                         |             |                |            |                        |             |
| •                                             | notf10                      | Indreso d                   | de no         | otas                |                              |                    |                                         |             |                |            |                        |             |
| Favoritos                                     |                             |                             |               |                     |                              |                    |                                         |             |                |            |                        |             |
| notf10 Ingreso de notas                       |                             |                             |               |                     |                              |                    |                                         |             |                |            |                        |             |
| evaf09 Registro de auto-evaluación            |                             |                             |               |                     |                              |                    |                                         |             |                |            |                        |             |
| matr56 Listado de notas definitivas por corte |                             |                             |               |                     |                              |                    |                                         |             |                |            |                        |             |
|                                               |                             |                             |               |                     |                              |                    |                                         |             |                |            |                        |             |
|                                               |                             |                             |               |                     |                              |                    |                                         |             |                |            |                        |             |
|                                               |                             |                             |               |                     |                              |                    |                                         |             |                |            |                        |             |
|                                               |                             |                             |               |                     |                              |                    | -                                       |             |                |            |                        | - I         |
|                                               |                             |                             |               |                     |                              |                    |                                         |             |                |            |                        | _           |
| ( ) © 2016 Acies Sistema Académico v3.2.2     | Usuario: orcladmin Conectad | o desde: 10.10.22.83 Inacti | vidad: Omin 0 | lseg / 15min Ose    |                              |                    |                                         |             |                |            | Conectade              | a [Pruebas] |

2. De la grid "Docente" seleccione el programa al que le deseas ingresar notas y de clic en el ícono ▶, de inmediato evidenciara el listado de asignaturas cargadas a dicho programa.

|   | ntes  | ( ∀ Per       | riodo ) |                |                          |                   |                  |                  |                        |        | ¥ |
|---|-------|---------------|---------|----------------|--------------------------|-------------------|------------------|------------------|------------------------|--------|---|
| C |       | Perio         | odo I   | dentificación  | Nombres                  |                   | Cód.<br>programa | Programa         |                        |        |   |
| æ |       | <b>S</b> 2016 | 6A :    | L              | Administrador 1 Admin    | nistrador Admir   | n TLCR1          | TECNOLOG         | ÍA EN CRIMINAL         | ISTICA | ^ |
| _ |       |               |         |                |                          |                   |                  |                  |                        | ¥      |   |
|   |       | Grupo         | Código  | Asignatura     |                          | No.<br>sesiones F | % Tipo de n      | ota <sup>[</sup> | Digitación por<br>nota | -      |   |
|   |       | w             | 1TLC0   | Fundamentos    | s Constitucionales de la | 64                | 20 Numérico      | ı                | $\square$              |        |   |
|   |       | E             | 1TLC1   | Introducción   | al Derecho               | 64                | 20 Numérico      | ı                | $\square$              |        |   |
|   |       | т             | 1TLC5   | Ética Profesio | onal                     | 64                | 20 Numérico      | 1                | $\square$              |        |   |
|   |       | 4             |         |                |                          |                   |                  |                  |                        | •      |   |
|   | •     | 2010          | 6A :    | L              | Administrador 1 Admin    | nistrador Admir   | n ADM01          | ADMINISTR        | ACION DE EMPR          | RESAS  | - |
|   | 1 a 2 | 2 de 2        |         | en 0 seg.      | Filtro :                 | Contiene          | ✓ Preferen       | icias :          |                        | -      | 2 |

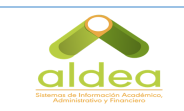

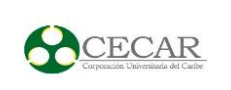

**3.** Seleccioine de la lista la asignatura a la cual desea ingresar notas, de inmediato saldra un aviso "Por favor seleccione la nota a calificar, de clic en OK.

| Doce                   | ntes                   | ( Ϋ Per       | riodo ) |                                      |                           |                   |                  |          |                        |         |   |
|------------------------|------------------------|---------------|---------|--------------------------------------|---------------------------|-------------------|------------------|----------|------------------------|---------|---|
| Q                      |                        |               |         |                                      |                           |                   |                  |          |                        |         | ¥ |
| C                      |                        | Perio         | odo     | Identificación                       | Nombres                   |                   | Cód.<br>programa | Programo | 1                      |         |   |
| XE                     | 4                      | <b>S</b> 2010 | 6A      | 1                                    | Administrador 1 Admir     | istrador Admi     | n TLCR1          | TECNOLO  | GÍA EN CRIMINA         | LISTICA | ^ |
| _                      |                        |               |         |                                      |                           |                   |                  |          |                        | A       |   |
|                        |                        | Grupo         | Código  | <ul> <li>Asignatura</li> </ul>       |                           | No.<br>sesiones F | % Tipo de n      | ota      | Digitación por<br>nota | •       |   |
|                        |                        | w             | 1TLC0   | Fundamentos                          | Constitucionales de la    | 64                | 20 Numérico      | a        |                        |         |   |
|                        |                        | E             | 1TLC1   | Introducción                         | al Derecho                | 64                | 20 Numérico      | 1        | $\square$              |         |   |
|                        |                        | т             | 1TLC5   | Ética Profesio                       | nal                       | 64                | 20 Numérico      | 1        | $\square$              |         |   |
|                        |                        | 4             |         |                                      |                           |                   |                  |          |                        | •       |   |
|                        | •                      | 2010          | 6A      | 1                                    | Administrador 1 Admir     | istrador Admi     | n ADM01          | ADMINIST | TRACION DE EMP         | RESAS   | - |
|                        | 1 a                    | Aviso         |         |                                      |                           |                   | 🛛 🗸 Preferer     | ncias :  |                        | •       |   |
| IMPO<br>Por fo<br>Nota | RTAN<br>Ivor :<br>a ca | !             | Por f   | <b>RTANTE:</b><br>avor seleccione la | a nota a calificar.<br>OK |                   |                  |          |                        |         |   |

**4.** Dando clic en el campo **Notas de calificacion** podras visualizar el porcentaje equivalente a cada corte, elija la opción correspondiente al ingreso de nota. Al elegir la nota de calificación aparecerá en pantalla la lista de estudiantes que se encuentran matriculados a la fecha.

| IMPO<br>Por fe<br>Noto | <b>RTANTE:</b><br>avor sele | ar : <mark>1 (40%)</mark> | Fecha límite de entrega             | 08/04  | /2016 |      |            | 2                        |                |
|------------------------|-----------------------------|---------------------------|-------------------------------------|--------|-------|------|------------|--------------------------|----------------|
| Estu                   | diantes                     | ( 📅 Periodo )             |                                     |        |       |      |            |                          |                |
|                        | Cerrar no                   | otas                      |                                     |        |       |      |            |                          |                |
| Q                      |                             |                           |                                     |        |       |      |            |                          | <b>A</b>       |
| Ē                      | Estado<br>de pago           | Identificación            | Nombres 🗖                           | Fallas | Nota  | NSP? | Definitiva | No Fallas x<br>Tardanzas | Total de Ob: 🗕 |
| C                      | $\square$                   | 1                         | Administrador 1 Administrador Admin | 0      | 3.4   |      | 4.06       | 0                        | 0              |
| <u></u>                | $\square$                   | 98032154360               | GONZALEZ JARAVA JOSE FERNANDO       | 0      | 3.5   |      | 3.8        | 0                        | 0              |
| XE                     | $\square$                   | 99031712706               | HERRERA TINOCO DANIEL EDUARDO       | 1      | 3     |      | 2.76       | 0                        | 1              |
|                        | $\square$                   | 98111820732               | MENDIVIL SALCEDO AYLIN ROCIO        | 0      | 3     |      | 2.94       | 0                        | 0              |
|                        | $\square$                   | 1020824184                | MENDOZA POLANIA JEREMI              | 3      | 4.5   |      | 3.6        | 0                        | 3              |

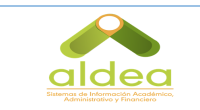

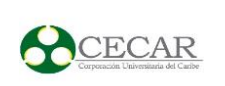

5. Ubíquese en el renglón del alumno al cual le ingresara la nota, de doble clic en el

campo  $\overline{Notas}$  y digite la nota. Una vez finalice de clic en el icono<sup>12</sup>. Es importante guardar siempre antes de salir de la actividad, de **NO** hacer el procedimiento las calificaciones no serán registradas.

| Estud   | diantes (         | 🖓 Periodo )    |                                     |            |     |        |            |                          |                |
|---------|-------------------|----------------|-------------------------------------|------------|-----|--------|------------|--------------------------|----------------|
|         | Cerrar no         | tas            |                                     |            |     |        |            |                          |                |
| Q       |                   |                |                                     |            |     |        |            |                          | <b>T</b>       |
| Ē       | Estado<br>de pago | Identificación | Nombres -                           | Fallas Not | ta  | NSP?   | Definitiva | No Fallas x<br>Tardanzas | Total de Ob: 🗕 |
| C       | $\square$         | 1              | Administrador 1 Administrador Admin | 0          | 3.4 |        | 4.06       | 0                        | 0              |
| <u></u> |                   | 98032154360    | GONZALEZ JARAVA JOSE FERNANDO       | 0          | 3.5 |        | 3.8        | 0                        | o              |
| XE      | $\square$         | 99031712706    | HERRERA TINOCO DANIEL EDUARDO       | 1          | з   |        | 2.76       | 0                        | 1              |
| _       |                   | 98111820732    | MENDIVIL SALCEDO AYLIN ROCIO        | 0          | з   |        | 2.94       | 0                        | о              |
|         | $\square$         | 1020824184     | MENDOZA POLANIA JEREMI              | з          | 4.5 |        | 3.6        | 0                        | з              |
|         |                   |                |                                     |            |     |        |            |                          |                |
|         |                   |                |                                     |            |     |        |            |                          |                |
|         |                   |                |                                     |            |     |        |            |                          |                |
|         | 4                 |                |                                     |            |     |        | _          |                          | 4              |
|         | 1 a 5 de          | 5              | en 0.01 seg. Filtro : Co            | ntiene     | -   | Prefer | encias :   |                          | -              |

Seguidamente de haber digitado las notas, de clic en el botón Cerrar notas.
 Nota: Una vez da clic en cerrar notas cierre no podrá realizar modificaciones a las notas registradas. Solo el administrador con una autorización de la Coordinación o Decanatura de la facultad podrá realizar la modificación.

| Estuc   | <b>diantes</b><br>Cerrar no | ( 🔽 Periodo )<br>tas |                                     |        |      |      |            |                          |                          |
|---------|-----------------------------|----------------------|-------------------------------------|--------|------|------|------------|--------------------------|--------------------------|
| Q       |                             |                      |                                     |        |      |      |            |                          | ¥                        |
| ÷       | Estado<br>de pago           | Identificación       | Nombres                             | Fallas | Nota | NSP? | Definitiva | No Fallas x<br>Tardanzas | Total de<br>fallas Ob: 🔺 |
| C       | $\checkmark$                | 1                    | Administrador 1 Administrador Admin | 0      | 3.4  |      | 4.06       | 0                        | 0                        |
| <u></u> | 4                           | 98032154360          | GONZALEZ JARAVA JOSE FERNANDO       | 0      | 3.5  |      | 3.8        | 0                        | 0                        |
| XE      | $\checkmark$                | 99031712706          | HERRERA TINOCO DANIEL EDUARDO       | 1      | 3    |      | 2.76       | 0                        | 1                        |
|         | 2                           | 98111820732          | MENDIVIL SALCEDO AYLIN ROCIO        | 0      | 3    |      | 2.94       | 0                        | 0                        |
|         | $\checkmark$                | 1020824184           | MENDOZA POLANIA JEREMI              | 3      | 4.5  |      | 3.6        | 0                        | 3                        |

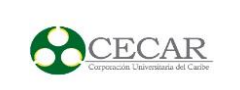

#### CÓMO REGISTRAR LA ASISTENCIA DEL ESTUDIANTES EN EL SISTEMA

De clic en la actividad **Asistencia del estudiante** que se encuentra en el menú.

| Sistema Académico                            |                                 |                              |                         | Empre                                 | a : CORPORACIÓN UNIVERSITARIA DEL  | CARIBE 🛥 Perfit : Do | cente          | 🕶 Idioma : Español (Colombia) 🖕 | 🥑 🛛 🔇         | 🔊 Salir |
|----------------------------------------------|---------------------------------|------------------------------|-------------------------|---------------------------------------|------------------------------------|----------------------|----------------|---------------------------------|---------------|---------|
|                                              | 🔵 Inicio 🔚 Hoja de Vida 🔇 🔲     | Notas del grupo 💿 📑 Repor    | rte control de asiste   | ncia 💿                                |                                    |                      |                | Periodo :                       | 2016A         | -       |
| <b>.</b>                                     |                                 |                              |                         |                                       |                                    |                      |                |                                 |               |         |
| Administrador Administrador 1                |                                 |                              |                         |                                       |                                    |                      | V              |                                 |               | - 1     |
| 1                                            |                                 | E Perio                      | ido Codigo<br>Modalidad | Codigo<br>Programa Código<br>asignatu | ra Asignatura                      | Grupo                | Identificación |                                 |               | - 1     |
| 8                                            |                                 | 2016                         | A 1                     | ADM01 57252                           | TALLER DE LENGUA I                 | в                    | 1              |                                 |               | - 1     |
| basf15 Actualización de datos personales     |                                 | 2016                         | ia s                    | TLCR1 1TLC0                           | Fundamentos Constitucionales de la | a Investigació W     | 1              |                                 |               | - 1     |
| 1 hvaf00 Hoja de Vida                        |                                 |                              |                         |                                       |                                    |                      |                |                                 |               | - 1     |
| Proceso Gestión Docente                      |                                 |                              |                         |                                       |                                    |                      |                |                                 |               | - 1     |
| pacr43 Horario del docente                   |                                 |                              |                         |                                       |                                    |                      |                |                                 |               | - 1     |
| Proceso Prog. Académica                      |                                 |                              |                         |                                       |                                    |                      |                |                                 |               | - 1     |
| pacf52 Notas del grupo                       |                                 |                              |                         |                                       |                                    |                      |                |                                 |               | - 1     |
| Proceso Matrícula Acadêmica                  |                                 |                              |                         |                                       |                                    |                      |                |                                 |               | - 1     |
| matr34 Reporte control de asistencia         |                                 | 1 a 2                        | 2 de 2                  | en 0.08 seg.                          | Filtro : Contiene 🖝 P              | referencias :        |                |                                 |               | - 1     |
| Proceso Notas                                |                                 |                              |                         |                                       |                                    |                      |                |                                 |               | - 1     |
| notf10 Ingreso de notas                      |                                 |                              |                         |                                       |                                    |                      |                |                                 |               | - 1     |
| notf18 Inasistencia de Estudiantes           |                                 |                              |                         |                                       |                                    | _                    |                |                                 |               | - 1     |
| nomf28 Asistencia de Docentes                |                                 |                              |                         |                                       |                                    |                      |                |                                 |               | - 1     |
| •                                            |                                 |                              |                         |                                       |                                    |                      |                |                                 |               | - 1     |
| Favoritos                                    | notf10                          | Acistopeie                   | ac do I                 | - churdin                             | ntor                               |                      |                |                                 |               | - 1     |
| notf10 Ingreso de notas                      |                                 | Asistencio                   | is de f                 | stuaio                                | ntes                               |                      |                |                                 |               | - 1     |
| evaf09 Registro de auto-evaluación           |                                 |                              |                         |                                       |                                    |                      |                |                                 |               | - 1     |
| matr56 Listado de notas definitivas por cort |                                 |                              |                         |                                       |                                    |                      |                |                                 |               | - 1     |
|                                              |                                 |                              |                         |                                       |                                    |                      |                |                                 |               | - 1     |
|                                              |                                 |                              |                         |                                       |                                    |                      |                |                                 |               | - 1     |
|                                              |                                 |                              |                         |                                       |                                    |                      |                |                                 |               |         |
|                                              |                                 |                              |                         |                                       |                                    |                      |                |                                 |               | . 1     |
|                                              |                                 |                              |                         |                                       |                                    |                      |                |                                 |               | 1.2     |
|                                              |                                 | 1                            |                         |                                       |                                    |                      |                |                                 |               |         |
| © 2016 Acies Sistema Académico v3.2.2        | Usuario: orcladmin Conectado de | de: 10.10.22.83 Inactividad: | 0min 0seg / 15min 0s    | ieg                                   |                                    |                      |                | Con                             | sectado a [Pr | uebas]  |

En el grid **"Docentes"** seleccione su nombre. Luego en el grid **"Grupos"** seleccione el grupo y asignatura al cual registrara asistencia.

En rojo se visualizaran los grupos que están programados en la fecha, pero ya no es posible registrarles inasistencias.

| e | ntes          |                 |            |                                      |                |            |                |             |          |                          |
|---|---------------|-----------------|------------|--------------------------------------|----------------|------------|----------------|-------------|----------|--------------------------|
|   |               |                 |            | gomez                                |                |            |                |             |          |                          |
|   | Peric         | odo             | Identifico | ición Nombres                        |                |            |                |             |          |                          |
|   | <b>S</b> 2016 | 5A              | 9253309    | 1 GOMEZ PERE                         | Z CARLOS AUGU  | ѕто        |                |             |          |                          |
|   |               |                 |            |                                      |                |            |                |             |          |                          |
|   |               |                 |            |                                      |                |            |                |             |          |                          |
|   |               |                 |            |                                      |                |            |                |             |          |                          |
|   | 1 a 1 de      | 1               |            | en 0.04 seg                          | Filtro : Co    | ontiene    | Prefer         | encias :    |          |                          |
|   | 1 4 1 46      |                 |            | en 0.04 seg.                         |                |            |                |             |          |                          |
| p | os            |                 |            |                                      |                |            |                |             |          |                          |
|   |               |                 |            |                                      |                |            |                |             |          |                          |
|   | Grupo         | Cód.<br>S.Grupo | Código     | Asignatura                           |                | Fecha      | Hora<br>Inicio | Hora<br>Fin | Sesiones | Hora Registro<br>Docente |
|   | 1             |                 | 58241      | TEORIAS CIENTIFICA<br>CONTEMPORANEAS | S              | 01/06/2016 | 7:00           | 8:00        | 1        |                          |
|   | 1             |                 | 58241      | TEORIAS CIENTIFICA<br>CONTEMPORANEAS | s              | 01/06/2016 | 8:00           | 9:00        | 1        |                          |
|   | 1             |                 | 58241      | TEORIAS CIENTIFICA<br>CONTEMPORANEAS | s              | 25/05/2016 | 7:00           | 8:00        | 1        |                          |
|   |               |                 | 58241      | TEORIAS CIENTIFICA<br>CONTEMPORANEAS | 15             | 25/05/2016 | 8:00           | 9:00        | 1        |                          |
|   | 1             |                 |            |                                      |                |            |                |             |          |                          |
|   | 1             |                 | 00004      | Normativa del com                    | ercio exterior | 23/05/2016 | 13:00          | 14:00       | 1        |                          |
|   | 1<br>1<br>4   |                 | 00004      | Normativa del com                    | ercio exterior | 23/05/2016 | 13:00          | 14:00       | 1        |                          |

En la opción **"Horas límite de registro"** se podrá visualizar el rango de fechas en que se podrá realizar marcación de asistencia.

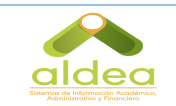

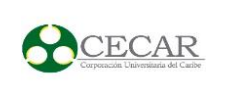

De clic sobre el campo **Seleccione el delegado**, elija al estudiante monitor, así mismo **ingrese el tema de la clase**, esto con el fin que exista constancia y evidencia de la asistencia.(Estos compas son opcionales)

Tenga en cuenta que el sistema solo permite el registro de las asistencias en las horas visualizada en el campo "Horas límites de registro".

| Horas límite de registro :<br>(09:45 - 10:00) y (10:30 - 12:00)<br>Seleccione el delegado : |
|---------------------------------------------------------------------------------------------|
| ngrese el tema de la clase :                                                                |
|                                                                                             |
|                                                                                             |
|                                                                                             |

Seleccione el estudiante y de clic en cada check según sea el caso, marcando las asistencias, inasistencias, llegadas tardes o excusas a que haya lugar. Para finalizar da clic en el icono

| Estud    | liantes        |                |                                 |                    |              |           |
|----------|----------------|----------------|---------------------------------|--------------------|--------------|-----------|
| Q        | $\checkmark$   |                |                                 |                    |              | • 7       |
| ي<br>⇒   | Estado de pago | Identificación | Nombres 🗕                       | Total de<br>fallas | Llegó tarde? | Excusa? 🔺 |
| ₿        | V              | 123456         | ARROYO MORALES EYLEN PATRICIA   | 0 🗌                |              |           |
| C        | 4              | 1102855813     | ARROYO MORALES SERGIO LUIS      | 0 🗖                |              |           |
| <u>ر</u> | 4              | 10781158       | BUELVAS MARTINEZ ARMANDO MIGUEL | 0                  |              |           |
| Æ        | V              | 1102837670     | GUTIERREZ BARRETO JOSE LUIS     | 3 🗌                |              |           |

A su vez cada vez que se marca una inasistencia, se calculará en el campo **"Total de faltas"** el acumulado de cada estudiante; cuando el estudiante pierda por fallas automáticamente el sistema generará un mensaje de alerta indicando que el estudiante "pierde por fallas":

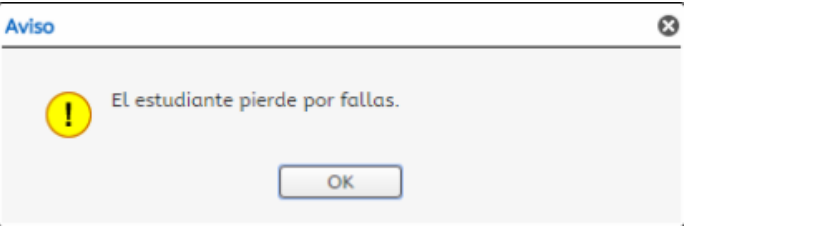

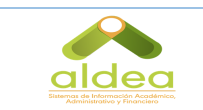

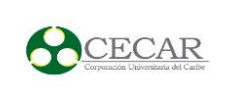

#### CÓMO REGISTRAR ASISTENCIA DEL DOCENTES

De clic en la actividad **Asignaturas de docentes** que se encuentra en el menú.

|                                             |                                                              | CORPORACIÓN UNIVERSITARIA DEL CARIDE _ Durati Docente _ Informa Estadol (Colombia)                                                                                                    |                       |
|---------------------------------------------|--------------------------------------------------------------|----------------------------------------------------------------------------------------------------|-----------------------|
| Sistema Académico                           |                                                              | Engliser Construction out of the Construction of Construction of Construction | 🖤 🔮 Satir             |
|                                             | <ul> <li>Inicio</li> <li>Asistencia de Docentes S</li> </ul> | Period                                                                                                    | o: 2016A 🗸            |
|                                             |                                                              | Docentes                                                                                                    |                       |
| Administrador Administrador 1               |                                                              |                                                                                                    |                       |
| 1                                           |                                                              | C Periodo Identificación Nombres Cód. Programa Cód. Pensum                                                                                                    |                       |
| S 8                                         |                                                              | Source 1 Administrador 1 Administrador Administrador CECAR ADM01 A313     A                                                                                                    |                       |
| pacr43 Horario del docente                  |                                                              | S 2016A 1 Administrador 1 Administrador CECAR TLCR1 PTLC1                                                                                                    |                       |
| Proceso Prog. Académica                     |                                                              |                                                                                                    |                       |
| pacf52 Notas del grupo                      |                                                              |                                                                                                    |                       |
| Proceso Matrícula Académica                 |                                                              |                                                                                                    |                       |
| 🖿 matr34 Reporte control de asistencia      |                                                              |                                                                                                    |                       |
| Proceso Notos                               |                                                              |                                                                                                    |                       |
| notf10 Ingreso de notas                     |                                                              | 1 a 2 de 2 en 0,04 seg. Filtro : Contiene v Preferencias : v                                                                                                    |                       |
| notf18 Inasistencia de Estudiantes          |                                                              | Grupos                                                                                                    |                       |
| nomf28 Asistencia de Docentes               |                                                              |                                                                                                    |                       |
| 🔳 matr00 Lista de clases                    |                                                              | Pecha siguiente Asistió? Justificación Protectar Hora Tierripo Umites Portu en dia construction data data data data data data data dat                                                                                                    |                       |
| 💌 matr56 Listado de notas def               |                                                              | ran and a second second second second second second second second second second second second second second se                                                                                                    |                       |
| 🔳 matr90 Listado de notas para              |                                                              |                                                                                                    |                       |
|                                             | omf29 Acistopcia d                                           | la Decentes                                                                                                    |                       |
|                                             | omizo Asistencia d                                           | le Docentes                                                                                                    |                       |
| evolog. Repitto de auto-evo                 |                                                              |                                                                                                    |                       |
| matr56 Listado de notas defin               |                                                              |                                                                                                    |                       |
| Actividades Asociadas                       |                                                              |                                                                                                    |                       |
| 99 notf18 Ingsistencia de Estudiantes       |                                                              | 0 a de 0 en 0 sea. Fitro : Contiene - Preferencias :                                                                                                    |                       |
|                                             |                                                              |                                                                                                    |                       |
|                                             |                                                              |                                                                                                    |                       |
|                                             | Visión General<br>Asistencia de Docentes (NOMF28): Contenido |                                                                                                    |                       |
|                                             |                                                              |                                                                                                    |                       |
| 🕐 © 2016 Acies 🛛 Sistema Académico 🛛 v3.2.2 | Usuario: orcladmin Conectado desde: 10.10.22.83 I            | nactividadi Omin Oseg / 15min Oseg                                                                                                    | Conectado a [Pruebas] |

Al ingresar a la actividad, en el grid "Docentes" seleccione su nombre

| Doce | entes   |                |                            |               |             |   |
|------|---------|----------------|----------------------------|---------------|-------------|---|
| Q    |         |                |                            |               |             | A |
| ×    | Periodo | Identificación | Nombres                    | Cód. Programa | Cód. Pensum |   |
| C    | 오 2016A | 92533091       | GOMEZ PEREZ CARLOS AUGUSTO | PRU85         | PR85        |   |
| ×.   |         |                |                            |               |             | - |

Luego, en el grid **"Grupos"** aparecen los grupos programados para la fecha en sesión; ubíquese en el renglón correspondiente a la fecha en que registrara asistencia, marque el check de **"Asistió?,** y allí automáticamente se actualiza el campo **"hora registro"** (Esta hora permite la validación de marcación de asistencia docente). Para finalizar da clic en el icono

|         |                                        |          | MAN           | NUAL ALDEA     |                                 | 0                     |                                 |
|---------|----------------------------------------|----------|---------------|----------------|---------------------------------|-----------------------|---------------------------------|
| Sistery | Caldeca<br>Stange de Hormston Anademis |          | PERF          | IL DOCENTE     |                                 | Corpo                 | ECA<br>ración Universitaria del |
| rupo    | 55                                     |          |               |                |                                 |                       |                                 |
| Å.      | Fecha siguiente<br>clase               | Asistió? | Justificación | Hora<br>Inicio | Hora Tiempo lín<br>Fin registro | nite Hora<br>Registro | 1<br>Tarda                      |
|         | 23/05/2016                             |          | 8             | 14:00          | 15:00 14:00 - 15                | 5:00 16:18            | 2                               |
| C       | 23/05/2016                             |          | Campo es      | 13:00          | 14:00 13:00 - 14                | 4:00                  |                                 |
| <u></u> | 18/05/2016                             |          | obligatorio   | 8:00           | 9:00 08:00 - 09                 | 9:00                  |                                 |
| XE      | 18/05/2016                             |          |               | 7:00           | 8:00 07:00 - 08                 | 3:00                  |                                 |
|         | 16/05/2016                             |          |               | 14:00          | 15:00 14:00 - 15                | 5:00                  |                                 |
|         | 16/05/2016                             |          |               | 13:00          | 14:00 13:00 - 14                | :00                   |                                 |
|         |                                        |          |               |                |                                 |                       |                                 |
|         | 11/05/2016                             |          |               | 8:00           | 9:00 08:00 - 09                 | 9:00                  |                                 |

#### CÓMO DESCARGAR LA LISTA DE ESTUDIANTES

Da clic en la actividad **Lista de asistencia** que se encuentra en el menú, seleccione la asignatura y grupo a la cual le generará el listado de estudiantes.

| Periodo | Codigo<br>Programa | Codigo<br>Pensum | Código<br>asignatura | Asignatura                                      | Grupo | Identificació |
|---------|--------------------|------------------|----------------------|-------------------------------------------------|-------|---------------|
| 2016A   | ADM01              | A313             | 96006                | ELAB. Y EVALUACION DE PROYECTOS                 | в     | 1             |
| 2016A   | ADM01              | A313             | 57252                | TALLER DE LENGUA I                              | в     | 1             |
| 2016A   | TLCR1              | PTLC1            | 1TLC0                | Fundamentos Constitucionales de la Investigació | w     | 1             |
| 2016A   | TLCR1              | PTLC1            | 1TLC1                | Introducción al Derecho                         | E     | 1             |
| 2016A   | TLCR1              | PTLC1            | 1TLC5                | Ética Profesional                               | т     | 1             |
|         |                    |                  |                      |                                                 |       |               |

En el campo **Estado de pago** elija la opción sin pago (listado de estudiantes que no han realizado pago financiero), con pago (listado de estudiantes que realizaron matricula financiera) o con pago/sin pago.

| Estado de pago : |        | •                 |   |
|------------------|--------|-------------------|---|
|                  |        |                   | Å |
|                  | Código | Nombre            |   |
|                  | 0      | Sin pago          | * |
|                  | 1      | Con pago          |   |
|                  | 2      | Con pago/Sin pago | - |

Página 17 | 21

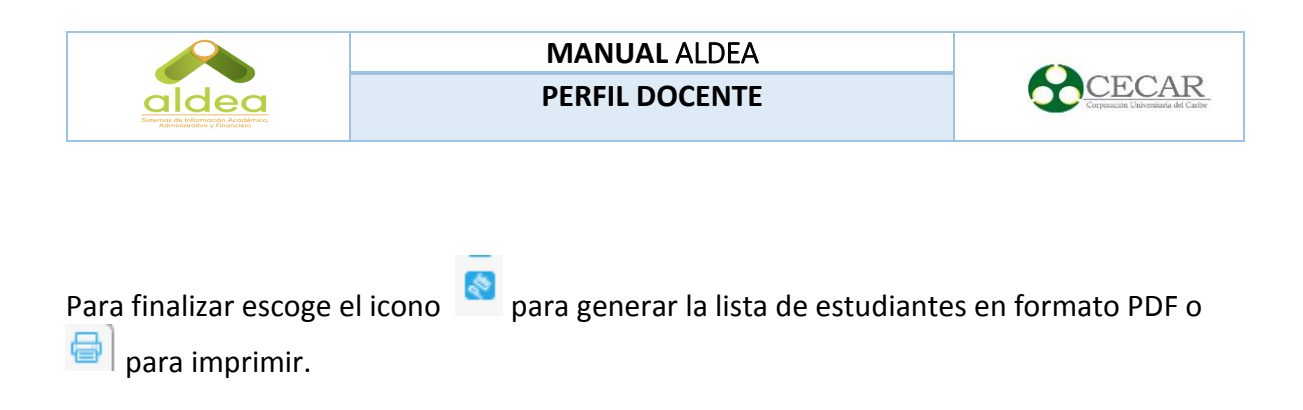

#### CÓMO DESCARGAR EL LISTADO DE NOTAS DEFINITIVAS POR CORTE

Da clic en la actividad *Listado de notas definitivas por corte,* seleccione la asignatura y grupo a la cual le generará el listado de notas.

| Periodo    | Codigo<br>Programa | Codigo<br>Pensum | Código<br>asignatura | Asignatura                                      | Grupo | Identificaciór |
|------------|--------------------|------------------|----------------------|-------------------------------------------------|-------|----------------|
| 2016A      | ADM01              | A313             | 96006                | ELAB. Y EVALUACION DE PROYECTOS                 | в     | 1              |
| 2016A      | ADM01              | A313             | 57252                | TALLER DE LENGUA I                              | в     | 1              |
| 2016A      | TLCR1              | PTLC1            | 1TLC0                | Fundamentos Constitucionales de la Investigació | w     | 1              |
| 2016A      | TLCR1              | PTLC1            | 1TLC1                | Introducción al Derecho                         | E     | 1              |
| 2016A      | TLCR1              | PTLC1            | 1TLC5                | Ética Profesional                               | т     | 1              |
|            |                    |                  |                      |                                                 |       |                |
| 1 a 5 de 5 | ;                  | en 0 sec         | 1.                   | Filtro : Contiene - Preferencias :              |       | •              |

En el campo <mark>N° de notas</mark> elija la opción <mark>1-40%</mark> (listado de notas definitiva del primer corte) <mark>2-60%</mark> (listado de nota definitiva del segundo corte) <mark>o dejar el campo en blanco para generar</mark> <mark>el listado de nota de los dos cortes.</mark>

| No. de nota : |      |      | •            |              |              |
|---------------|------|------|--------------|--------------|--------------|
|               |      |      |              |              | $\mathbf{A}$ |
|               | Nota | Peso | Fecha límite | ¿Digitada?   |              |
|               |      |      |              |              | *            |
|               | 1    | 40%  | 08/04/2016   |              |              |
|               | 2    | 60%  | 08/04/2016   | $\checkmark$ | •            |
|               |      |      |              |              |              |

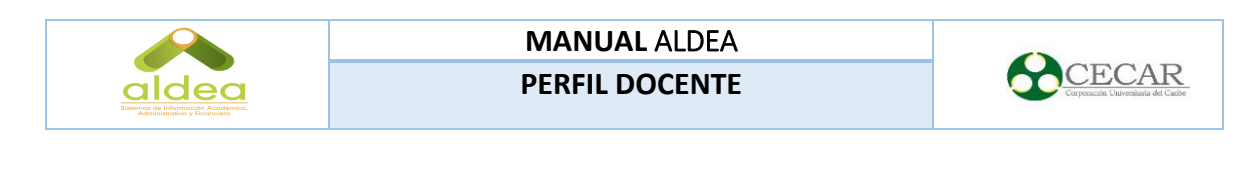

Para finalizar escoge el icono para generar la lista de notas en formato PDF o para imprimir la lista de notas.

#### CÓMO DESCARGAR EI LISTADO DE NOTAS PARCIALES POR CORTE

Da clic en la actividad Listado de notas parciales por corte

| 6         |            |                    |                  |                      |                                                 |       |                | ¥ |
|-----------|------------|--------------------|------------------|----------------------|-------------------------------------------------|-------|----------------|---|
| <b>\$</b> | Periodo    | Codigo<br>Programa | Codigo<br>Pensum | Código<br>asignatura | Asignatura                                      | Grupo | Identificación |   |
|           | 2016A      | ADM01              | A313             | 96006                | ELAB. Y EVALUACION DE PROYECTOS                 | в     | 1              |   |
|           | 2016A      | ADM01              | A313             | 57252                | TALLER DE LENGUA I                              | в     | 1              |   |
|           | 2016A      | TLCR1              | PTLC1            | 1TLC0                | Fundamentos Constitucionales de la Investigació | w     | 1              |   |
|           | 2016A      | TLCR1              | PTLC1            | 1TLC1                | Introducción al Derecho                         | E     | 1              |   |
|           | 2016A      | TLCR1              | PTLC1            | 1TLC5                | Ética Profesional                               | т     | 1              |   |
|           |            |                    |                  |                      |                                                 |       |                |   |
|           | 1 a 5 de 5 |                    | en 0 seg         |                      | Filtro : Contiene 👻 Preferencias :              |       | •              | • |

Seleccione la asignatura y grupo a la cual le generará el listado de notas.

En el campo N° de notas elija la opción <mark>1-40%</mark> (listado de notas definitiva del primer corte) <mark>2-60%</mark> (listado de nota definitiva del segundo corte) o <mark>dejar el campo en blanco para generar</mark> <mark>el listado de nota de ambos cortes.</mark>

|      |                | -                           |                                                                                                    |                                                                                                    |
|------|----------------|-----------------------------|----------------------------------------------------------------------------------------------------|----------------------------------------------------------------------------------------------------|
|      |                | =                           |                                                                                                    | ¥                                                                                                    |
| Nota | Peso           | Fecha límite                | ¿Digitada?                                                                                                    |                                                                                                    |
|      |                |                             |                                                                                                    | *                                                                                                    |
| 1    | 40%            | 08/04/2016                  | $\checkmark$                                                                                                    |                                                                                                    |
| 2    | 60%            | 08/04/2016                  | $\checkmark$                                                                                                    | -                                                                                                    |
|      | Nota<br>1<br>2 | Nota Peso<br>1 40%<br>2 60% | Nota         Peso         Fecha límite           1         40%         08/04/2016           2         60%         08/04/2016 | Image: Nota         Peso         Fecha límite         ¿Digitada?           1         40%         08/04/2016         ✓           2         60%         08/04/2016         ✓ |

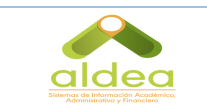

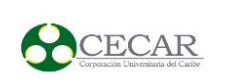

Para finalizar escoge el icono 🔕 para generar la lista de notas en formato PDF o 🖶 para imprimir la lista de notas.

## PROCESO DE EVALUACIOÓN DOCENTE

### CÓMO REGISTRAR LA AUTO-EVALUACIÓN

Da clic en la actividad **Registro De Auto-Evaluación** que se encuentra en el menú.

Selecciona al docente. De inmediato se activaran los interrogantes correspondientes a la Auto-evaluación.

| Q     |                  |                  |                         |                      |                     |                |               | A      |
|-------|------------------|------------------|-------------------------|----------------------|---------------------|----------------|---------------|--------|
| С     | Periodo          | Identificación   | Nombre del docente      |                      | Cód.<br>dependencia | Encuesta       |               | Estade |
| XE    | 🥑 2016A          | 1                | Administrador 1 Adm     | inistrador Adminis   | 1246                | Autoevaluació  | n 2016A (40%) | ОК     |
|       | 🥑 2016A          | 1                | Administrador 1 Adm     | inistrador Adminis   | 1294                | Autoevaluació  | n 2016A (40%) | ОК     |
|       | 4                |                  |                         |                      |                     | r              |               | •      |
|       | 1 a 2 de 2       |                  | en 0 seg.               | Filtro : Conti       | ene 💌               | Preferencias : |               | -      |
| Nota  | is               |                  |                         |                      |                     |                |               |        |
| Aut   | oevaluación (    | (100%)           |                         |                      |                     |                |               |        |
| Com   | o es la temáti   | ca de la clase   |                         |                      |                     |                |               | -      |
| Me c  | omunico e inte   | eractúo con est  | udiantes y demás mie    | mbros de la comu     | nidad universita    | ıria,          |               | -      |
| Gene  | ro reflexión p   | ermanente alre   | ededor de los temas.    |                      |                     |                |               | -      |
| Los r | nétodos y esti   | rategias utiliza | das permiten mantene    | er el interés de mis | estudiantes sol     | ore el         |               | -      |
| Ароу  | 10 mi metodol    | ogía en materi   | al didáctico apropiado  | al tema.             |                     |                |               | -      |
| Prop  | icio la particip | oación del estu  | diante en clase         |                      |                     |                |               | -      |
| Εναιί | úo al estudian   | ite de manera (  | coherente y acorde a l  | os objetivos y temo  | as desarrollado     | s              |               | -      |
| socio | ilizo y entrego  | oportunamen      | te resultados de las ev | valuaciones          |                     |                |               | •      |
| Asigr | no y reviso las  | tareas con reg   | jularidad               |                      |                     |                |               | *      |
| El pr | ograma propi     | lesto fue desar  | rollado en su totalida  | d según el plan de   | aula y el calen     | dario          |               | -      |
| Brind | lo atención al   | estudiante me    | diante los espacios fís | icos o virtuales cre | ados                |                |               | -      |
| Me o  | omunico e int    | eractúo con est  | udiantes y demás mie    | mbros de la comu     | nidad universita    | ıria,          |               | •      |
| Mi di | scurso y práct   | ica son cohere   | ntes con la responsabi  | ilidad, solidaridad  | y justicia social   |                |               | -      |
| Conc  | erto los criter  | ios de desarrol  | lo de clase y de evalu  | ación con el estudi  | ante, teniendo      | en             |               | -      |

Ubíquese en el reglón de la pregunta que desea responder y elija el valor correspondiente. Una vez finalizada en su totalidad esta actividad, dar clic en el botón **Finalizar Evaluación**.

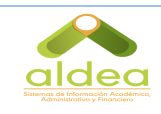

## MANUAL ALDEA

PERFIL DOCENTE

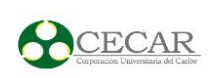

| Notas                                                                                         |            |
|-----------------------------------------------------------------------------------------------|------------|
| Autoevaluación (100%)                                                                         |            |
| Como es la temática de la clase                                                               | ~          |
| Me comunico e interactúo con estudiantes y demás miembros de la comunidad universitaria,      | -          |
| Genero reflexión permanente alrededor de los temas.                                           | ~          |
| Los métodos y estrategias utilizadas permiten mantener el interés de mis estudiantes sobre o  | el 👻       |
| Apoyo mi metodología en material didáctico apropiado al tema.                                 |            |
| Propicio la participación del estudiante en clase                                             |            |
| Evalúo al estudiante de manera coherente y acorde a los objetivos y temas desarrollados       | <b>T T</b> |
| socializo y entrego oportunamente resultados de las evaluaciones                              |            |
| Asigno y reviso las tareas con regularidad                                                    | Valor      |
| El programa propuesto fue desarrollado en su totalidad según el plan de aula y el calendar    |            |
| Brindo atención al estudiante mediante los espacios físicos o virtuales creados               | EvenIente  |
| Me comunico e interactúo con estudiantes y demás miembros de la comunidad universitaria,      | Excelence  |
| Mi discurso y práctica son coherentes con la responsabilidad, solidaridad y justicia social   | Bueno      |
| Concerto los criterios de desarrollo de clase y de evaluación con el estudiante, teniendo en  |            |
| Hago uso de las TIC como apoyo para el aprendizaje y la comunicación con el estudiante        | Aceptable  |
| Referencio fuentes bibliográficas y documentales actualizadas y variadas (biblioteca, bases o | Pagular    |
| Entrego y socializo puntualmente planes de aula que cumplen con los requerimientos            | Regular    |
| Contribuyo a la actualización de los programas de asignatura                                  | Deficiente |
| Desarrollo las actividades de carga académica y administrativa estipuladas en mi plan de      | Denerence  |
| Participo de manera propositiva en las reuniones y actividades del programa                   |            |
| Asisto puntualmente a las clases y soy respetuoso de los tiempos asignados                    | -          |
| Entrego a tiempo documentos y productos bajo mi responsabilidad.                              |            |
| Me preocupo por mi actualización académica a partir de la participación en procesos           | -          |
| Soy proactivo generando aportes en beneficio del programa y la universidad                    | -          |
| Promuevo interacción de los estudiantes o de la institución con organizaciones del entorno    | -          |
| Me destaco por mi producción académica (textos, artículos, guías de trabajo, talleres, videos | · ·        |
| Poseo un dominio adecuado y pertinente de los temas para el programa y nivel en que los       | -          |
| Observaciones                                                                                 |            |
| Comentarios de la capacidad para<br>el trabajo en equipo                                      |            |
| Comentarios del nivel de atención<br>del grupo                                                |            |
| 🔠 Finalizar Evaluación                                                                        |            |

### CÓMO DESCARGAR EL CONSOLIDADO FINAL

Da clic en la actividad **Consolidado Final** que se encuentra en el menú.

Diligencia cada campo, al finalizar elije el icono para generar la lista de notas en formato PDF o para imprimir la lista de notas.

| Cada * .      | SINCELEIO                      |  |
|---------------|--------------------------------|--|
| Sede - :      | SINCELEDO                      |  |
| Dependencia : | ~                              |  |
| Periodo :     | 2016A -                        |  |
| Modalidad :   | Pregrado -                     |  |
| Programa :    | ADMINISTRACION DE EMPRESAS     |  |
| Docente :     | ZUÑIGA DE HOYOS ARNOVIS ASMETH |  |